W czasie pracy w aplikacjach głosowych typu Teams, zdarza się samoczynne wyciszanie dźwięku przez aplikację. W przypadku gdy nie słychać tego co mówicie należy sprawdzić ustawienia mikrofonu

1. Znajdź ikonę głośnika i kliknij na nią prawym klawiszem myszy

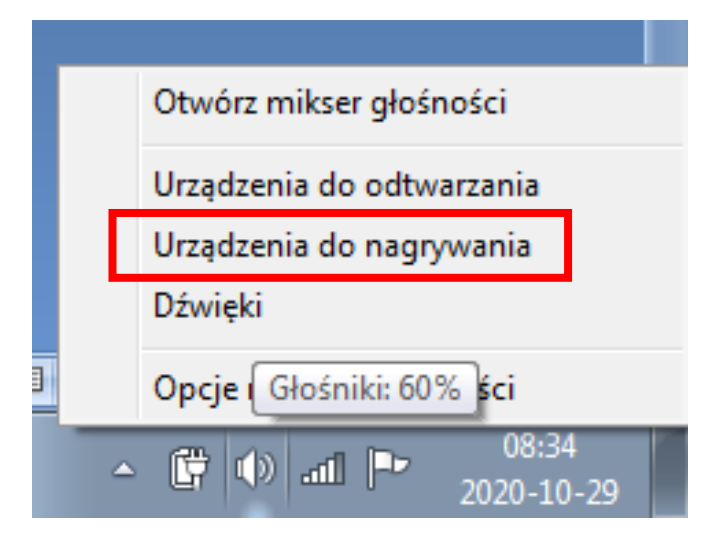

2. Wybierz używany aktualnie mikrofon z listy dostępnych (jest określony fajeczką i podpisany domyślne urządzenie). Jeżeli chcesz użyć innego mikrofonu świadomie to kliknij w niego i wybierz opcję **Ustaw domyślnie** 

| 💮 Dźwięk                                                                 | ×                                                         |  |  |
|--------------------------------------------------------------------------|-----------------------------------------------------------|--|--|
| Odtwarzanie                                                              | Nagrywanie Dźwięki Komunikacja                            |  |  |
| Wybierz urządzenie nagrywania poniżej, aby zmodyfikować jego ustawienia: |                                                           |  |  |
|                                                                          | Mikrofon<br>Conexant SmartAudio HD<br>Urządzenie domyślne |  |  |
|                                                                          |                                                           |  |  |
|                                                                          |                                                           |  |  |
|                                                                          |                                                           |  |  |
|                                                                          |                                                           |  |  |
| Konfig                                                                   | Ustaw domyślne 🔻 Właściwości                              |  |  |
| <u></u>                                                                  | OK Anuluj Zastosuj                                        |  |  |

| 🖕 Właściwości: Mikrofon                                                                                         | Sprawdź czy                                                                                                    |
|----------------------------------------------------------------------------------------------------|----------------------------------------------------------------------------------------------------|
| Właściwości: Mikrofon Efekt Mikrofonu Zaawansowane   Mikrofon 18 18   Zwiększenie wydajności mikrofonu +24.0 dB | Sprawdź czy<br>głośnik jest<br>włączony<br>powinien mieć<br>symbol fal jak na<br>zdjęciu obook<br>(wyłączony<br>dźwięk posiada<br>ikonkę).<br>Ustaw jego<br>głośność na 100,<br>jeśli jesteś słabo<br>słyszany zwiększ<br>wydajność<br>mikrofonu ale nie<br>na poziom<br>maksymalny,<br>ponieważ będzie<br>słychać nawet |
| OK Anuluj Zastosuj                                                                                              | każde stuknięcie<br>w klawisz<br>klawiatury.                                                                                                    |

## 3. Wejdź we Właściwości mikrofonu - zakładka Poziomy